## Crear y proteger documentos en formato PDF con PDF Creator

Con este programa podrá crear y proteger documentos en formato PDF. El programa es abierto (open) y gratis (free).

Primer paso: Instalar el PDF Creador en nuestro ordenador.

Para ello puede descargar el programa en el siguiente enlace (seleccione: PDFCreator-0\_9\_5.exe):

ftp://ftp.ujaen.es/pub/windows/utils/PDF/

Subir al directorio de nivel superior

05/19/2008 06:48 15,895,117 PDFCreator-0 9 5.exe

Segundo paso: Convertir y proteger documentos a PDF con PDF Creator

Una vez instalado, desde el documento que se quiera convertir a PDF, hay que ir a **Archivo/Imprimir** y, en **Seleccionar Impresora**, aparecerá PDFCreator (como una impresora más de las que tenga instaladas en su ordenador).

| Impresora         |                            |                              |                           |
|-------------------|----------------------------|------------------------------|---------------------------|
|                   |                            |                              |                           |
| Nombre:           | PDFCreator                 |                              | Propiedades               |
| Estado: I         | nactivo                    |                              |                           |
| Tipo: P           | DFCreator                  |                              | B <u>u</u> scar impresora |
| Ubicación: P      | DFCreator:                 |                              | Imprimir a archivo        |
| Comentario: e     | Doc Printer                |                              | Doble cara manual         |
| Intervalo de pági | nas                        | Copias                       |                           |
| O Todo            |                            | Número de <u>c</u> opias:    | 1                         |
| 🔿 Página actua    | 🔘 Selección                |                              |                           |
| O Páginas:        |                            |                              | Tekeveslev                |
| Escriba números   | de página e intervalos     |                              | Turencalar                |
| separados por co  | omas. Ejemplo: 1,3,5-12,14 |                              |                           |
| Imprimir:         | Documento 🗸                | Zoom                         |                           |
| Imprimir cólou    | listawala 😽                | Páginas por <u>h</u> oja:    | 1 página                  |
|                   |                            | Escalar al tamaño del papel  | Sin aiuste de escala      |
|                   |                            | Escalar ar cantano gor papon | Lan ajarte de obcala      |
| Onciones          |                            |                              | Acentar                   |

Seleccionarlo y se abrirá una ventana en la que hay información sobre el nombre del documento, la fecha de creación, etc.

A veces nos interesa proteger el documento PDF para conseguir que terceras personas no puedan modificarlo, copiar y pegar datos, imprimirlo, etc. Para ello, seleccionamos en la ventana el botón *options:* 

| Document Title:                    |                | 40<br>                  |        |
|------------------------------------|----------------|-------------------------|--------|
| crearPDF                           |                |                         |        |
| Creation Date:<br>20/03/2006 12:04 | :10            |                         | Now    |
| Modify Date:                       |                |                         |        |
| 20/03/2006 12:04                   | Now            |                         |        |
| Author:                            |                |                         |        |
| Carlota Pérez Sano                 | cho            |                         |        |
| Subject:                           |                |                         |        |
|                                    |                |                         |        |
| Keywords:                          |                |                         |        |
|                                    |                |                         |        |
| -1                                 |                |                         |        |
| 🔽 After saving, op                 | en the documen | it with the default pro | ogram. |
|                                    | 1              |                         |        |

En la nueva ventana que se abre, seleccionamos:

- 1. Del menú de la izquierda Formats  $\rightarrow$  PDF
- 2. La pestaña Security
- 3. Habilitamos la casilla Use Security
- 4. Seleccionamos las opciones de seguridad que nos interesen:
  - a) Passwords: Habilitar contraseñas para abrir el documento o cambiar las opciones.
  - b) Disallow User to: Denegar a terceros las opciones de imprimir el documento, copiar texto o imágenes, modificarlo o modificar los comentarios.

| <ul> <li>B- Program</li> <li>General settings</li> <li>Ghostscript</li> </ul>                                                                         | Adobe PDF Format                                                                                                    |
|----------------------------------------------------------------------------------------------------|----------------------------------------------------------------------------------------------------|
| - Document<br>- Save<br>- Auto-save<br>- Directories<br>- Fonts<br>- Formats<br>- PDF<br>- PNG<br>- JPEG<br>- BMP<br>- PCX<br>- TIFF<br>- PS<br>- EPS | General Compression Fonts Colors Security  Security  Use Security  FDFEnc  FDFEnc  Conception Level  Conception Level  Conception Level  Passwords  Passwords  Password required to open document  Passwords  Password required to change Permissions and Passwords  Passwords  Password required to change Permissions and Passwords |
|                                                                                                    | Disallow User to         print the document         copy text and images         imodify comments         Enhanced Permissions (128 Bit only)         Allow printing in low resolution         Allow screen readers         Allow changes to the Assembly                                                                             |

Una vez elegidas las opciones que nos interesen, pulsamos el botón *Save* y convertirá el documento en PDF indicándole dónde guardar el archivo creado.